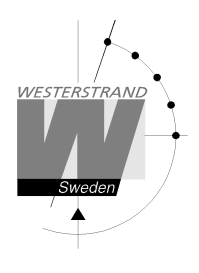

## Manual Digital klocka

LUMEX 5 och LUMEX 7 med NTP och Power-Over-Ethernet anslutning

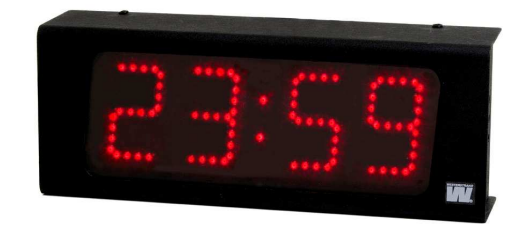

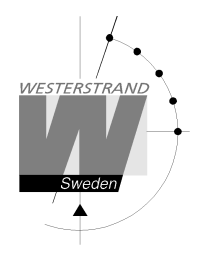

#### Innehåll

| Allmänt                               | 3  |
|---------------------------------------|----|
| LAN ANSLUTNING                        | 3  |
| NTP                                   | 3  |
| Power-Over-Ethernet                   | 4  |
| FUNKTIONS BESKRIVNING                 | 4  |
| Uppstart                              | 4  |
| Automatisk "take over function"       | 4  |
| INSTALLATION                          | 4  |
| KONFIGURATION MED EN WEB-BROWSER      | 6  |
| Lösenord                              | 6  |
| Status >>                             | 7  |
| General >>                            | 8  |
| Network >>                            | 10 |
| Help>>                                | 12 |
| SNMP                                  | 13 |
| Allmänt                               | 13 |
| Exempel                               | 13 |
| Traps                                 | 14 |
| POLL                                  | 14 |
| RASER                                 | 16 |
| Hitta en Westerstrand Ethernet module | 16 |
| Parametrar                            | 17 |
| MJUKVARA                              |    |
| TEKNISK DATA                          | 19 |

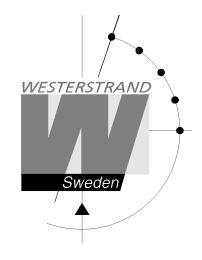

## Allmänt

Digital klocka med fyra siffror och kolon för visning av tid inomhus. Siffrorna består av 7 segment.

Exempel

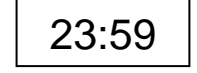

Digital klocka med sex siffror och kolon för visning av tid inomhus. Siffrorna består av 7 segment.

Exempel

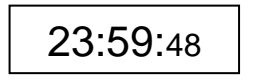

Konfiguration av klockan görs via en WEB-browser. Klockan synkroniseras av en NTP server. Kolon mellan timme och minut blinkar när klockan har fått en godkänd tid.

Klockan har en justerbar ljusintensitet på 8 nivåer.

Vid strömavbrott stängs displayen av. En intern klocka räknar upp tiden.

När strömförsörjningen återställts tänds lysdioderna och digitaluret visar tid.

## LAN anslutning

Klockan är försedd med en RJ45 (10BASE-T) kontakt för anslutning till LAN via en Power-Over-Ethernet switch. Varje klocka har en unik IP adress. IP adress, gateway, subnet mask och server IP adress konfigureras via en WEB-browser. Om DHCP används får klockan sin IP adress automatiskt från DHCP servern.

Klockan har default IP fall back adress 192.168.3.10

#### NTP

För att förse användare med Korrekt tid i ett Local Area Network (LAN) används Network Time Protocol (NTP). NTP tillhör protokoll familjen TCP/IP. Westerstrands digitala klockor typ Ethernet LAN styrs och kontrolleras av tid distribuerad av Nätverket.

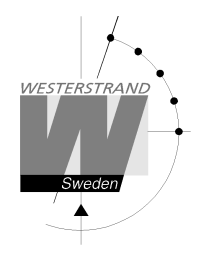

## **Power-Over-Ethernet**

Power-over-Ethernet (PoE) är en nätverks standard baserad på IEEE 802.3af som förser produkter med ström som är kopplade till LAN. Detta medför att ingen extra strömkabel (230V AC) eller väggtransformator behövs. Detta system kan köra produkter som är ström-matade och icke ström-matade via Ethernet. Vid utbyggnad för tidsynkronisering och kontroll via Ethernet, möjliggör PoE Ethernet kabel strömförsörjning till klockan. Installatörer behöver endast dra en Ethernet kabel fram till klockan som får både ström och data via kabeln. Detta medför större flexibilitet var klockan kan placeras och i de flesta fall betydligt lägre installationskostnader. Westerstrand klockorna följer IEEE 802.3af standard för att förse ström via Ethernet.

## **Funktions beskrivning**

#### Uppstart

När nätverkskabeln ansluts till klockan, kommer displayen att visa streck eller den interna tiden om den har någon.

När klockan får och accepterar en NTP signal, kommer displayen att visa rätt tid och kolon mellan timme och minut blinkar.

#### Automatisk "take over function"

Om NTP försvinner kommer en intern klocka ta över tidkontrollen av rätt tid.

## Installation

- Lossa 4 st. skruvar, 2 st. ovansida och 2 st. undersida, ta bort fronten och montera bakplåt på vägg.
- Anslut LAN kabeln till RJ45 (10BASE-T) på Ethernet (POE) splitter.
- Montera tillbaka fronten.
- Konfigurera klockan.

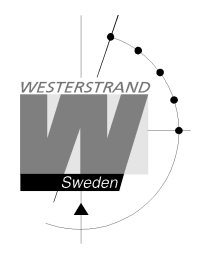

## Installation Takmonterad

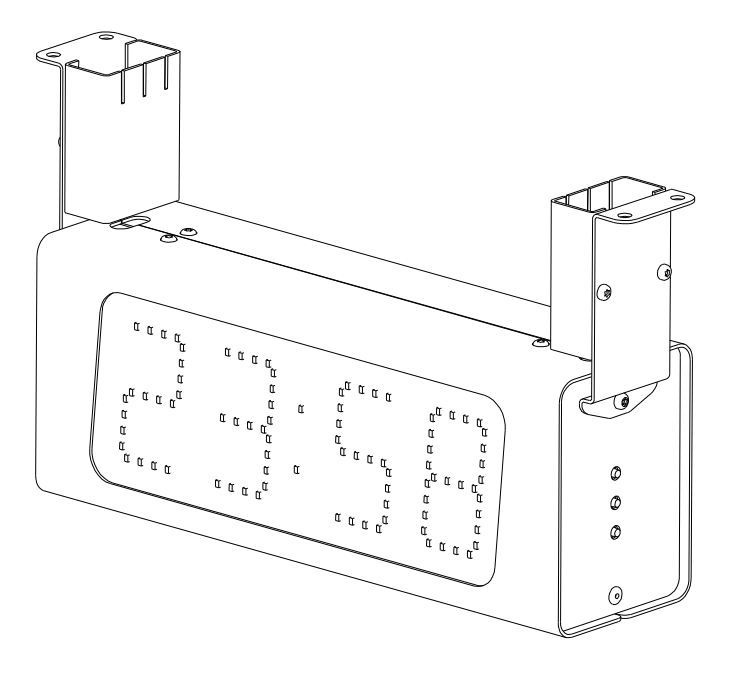

- Lossa 2 st. skruvar under service fronten (fronten som har R,F,P knappar på höger sida.). Ta bort fronten.
- Montera de 2 takfästena på digitalklockan och montera den.
- Anslut LAN kabeln till RJ45 (10BASE-T) på Power over Ethernet (POE) splitter, DATA IN.
- Montera fronten på klockan och montera täckplåtarna för takfästena.
- Konfigurera klockan

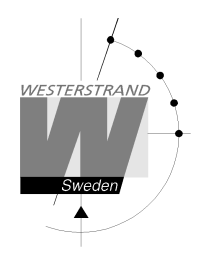

## Konfiguration med en WEB-browser

#### Lösenord

Ett lösenord behövs. Använd alltid användarnamn *admin*. Default lösenord är *password*. Om den första bokstaven av lösenordet är blankt kommer denna fråga om lösenord försvinna.

Om lösenordet är glömt måste man starta TELNET. Den sista raden visar ett antal tecken inom parenteser []. Skriv upp detta och kontakta Westerstrand.

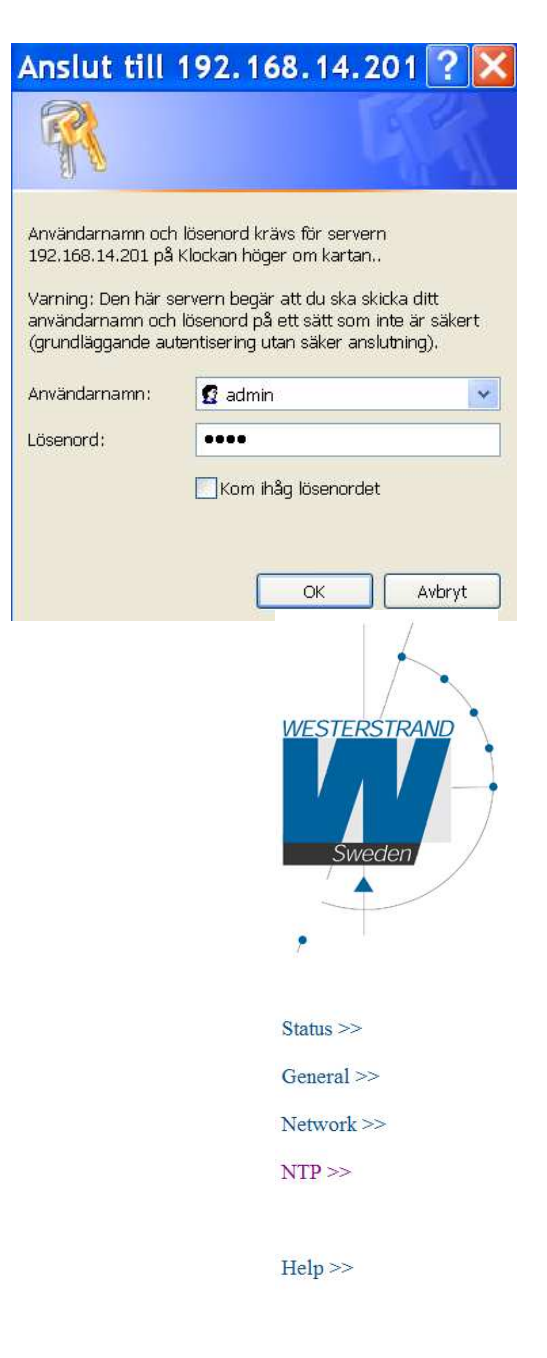

# WESTERSTRAND URFABRIK AB Box 133 Tel. 0506 48000 545 23 TÖREBODA Fax. 0506 48051

Efter login visas en funktionsmeny:

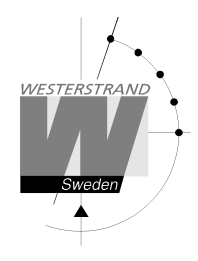

#### Status >>

Visar klockans status. Informationen uppdateras var 10:e sekund eller tryck på knappen Refresh.

| WESTERSTRAND      | Westerstrand Urfabrik AB<br>Box 133<br>SE-545 23 Töreboda, Sweden<br>Tel: +46 (0)506 48000                                             |
|-------------------|----------------------------------------------------------------------------------------------------|
| Sweden            | DUX-B                                                                                                    |
|                   | MAC=00-C0-33-0A-C8-AE                                                                                                    |
|                   | UTC=2018-10-11 11:15:36.021 Thu<br>LT=2018-10-11 13:15:36.021 Thu (Summer)<br>Country/Timezone=+1d (Berlin,Brussels,Paris),UTC=60 min. |
| Status >>         | NTP server=192.168.3.254                                                                                                    |
| General >>        | Number of time settings=1657                                                                                                    |
| Network >>        | Dimmer[7,972] = 16                                                                                                    |
| NTP >>            | No Alarms                                                                                                    |
| Help >>           | Uptime=100271 seconds<br>Firmware=DUX-B175 (Oct 03 2018 09:20:57)<br>Refresh                                                           |
| MAC               | Unik adress. Alltid 00-C0-33-aa-bb-cc. De 3 sista siffrorna (aa-bb-cc) syns på nätverkskortet t.ex. 0AC8AE                             |
| UTC=              | Aktuell UTC tid                                                                                                    |
| LT=               | Aktuell Lokaltid                                                                                                    |
| Country/Timezone= | Landskod (Berlin, Brussels, Paris)                                                                                                    |
| NIP server=       | Adress for NTP server                                                                                                    |
| Uptime=           | 100271 (The clock has been running 100271 seconds since the last power failure                                                         |
| Firmware=         | or reset).<br>Programversion                                                                                                    |
| Dimmer[7,972]=16  | 972 - Input värde från sensor: LågHög betyder LjusMörk.<br>7 – Display intensitet: 18 betyder låghög intensitet.                       |
| No Alarms         | Alarm information, t.ex.NTP_timeoutInget svar från NTP serverNTP_failKan inte öppna NTP portDNS_resolveKan inte bestämma URL           |

#### WESTERSTRAND URFABRIK AB

Box 133 545 23 TÖREBODA

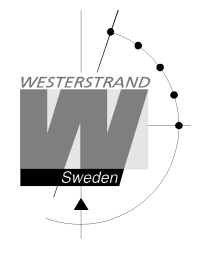

#### General >>

Ställ in allmänna parametrar

|          |                           |                      | General |                       |             |
|----------|---------------------------|----------------------|---------|-----------------------|-------------|
| Sweden   | Name                      | DUX-B                |         |                       |             |
| Jucacin  | Contact                   | Contact              |         |                       |             |
|          | Location                  | Location             |         |                       |             |
|          | Time (format YYMMDD HHMM) | 181010 0924          |         |                       |             |
|          | Format                    | time=7:59, date=28.9 | •       | 12/24 hour format     | 🤍 12h 🖲 24h |
|          | Show time (s)             | 25                   |         | Show date (s)         | 0           |
| 7 122    | Show temperature (s)      | 0                    |         |                       |             |
| atus >>  | Temp. offset (-99 °C)     | 0                    |         |                       |             |
| neral >> | Temp. alarm low (°C)      | -990                 |         | Temp. alarm high (°C) | 990         |
|          | Dimmer (18)               | 7                    |         |                       |             |
| twork >> | Password                  |                      |         | repeat                |             |
| P>>      | Firmware Download         |                      |         |                       |             |

Name Symboliskt namn, max. 48 tecken. Detta namn visas i statusmenyn.

Format Välj tid och datum format

| time=7:59, date=28.9   |
|------------------------|
| time=7:59, date=28.09  |
| time=7:59, date=9.28   |
| time=7:59, date=09.28  |
| time=07:59, date=28.9  |
| time=07:59, date=28.09 |
| time=07:59, date=9.28  |
| time=07:59, date=09.28 |

12/24 hour format

Välj 12h eller 24 h klocka.

#### WESTERSTRAND

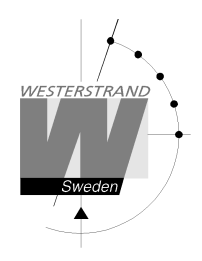

| Show<br>time(s)/<br>date(s)/<br>temperature(s | Välj display intervallen i sekunder för tid, datum och temperatur visning.<br>Intervall 025 sekunder.                                                              |  |  |  |
|-----------------------------------------------|----------------------------------------------------------------------------------------------------|--|--|--|
| Temp offset                                   | Korrektion av sensorvärde, max. 9°C.                                                                                                    |  |  |  |
| Temp. alarm<br>Low/high                       | Ett alarm sätts om temperaturen är utanför gränserna.<br>Larm undviks om omöjliga värden sätts t.ex990 and 990.                                                    |  |  |  |
| Dimmer low/                                   | high (18)<br>Dimmer intervall.                                                                                                    |  |  |  |
| Password                                      | Skriv ett lösenord. Lösenordet måste upprepas. Ignorera lösenord genom att välja ett lösenord med blanksteg första tecknet.                                        |  |  |  |
| Firmware                                      | I bockad: Öppnar klockan för firmware download. Klockans display blir svart. Efter återstart sätts alltid detta till <i>Off</i> . Se också sektion Firmware nedan. |  |  |  |
| Save                                          | Sparar parametrar. Om nytt lösenord startas klockan om. Då måste också web läsaren (Internet Explorer) startas om.                                                 |  |  |  |

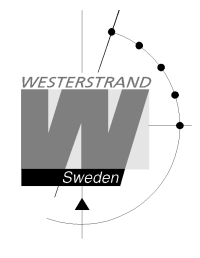

#### Network >>

Ställ in nätverks parametrar.

| WESTERST          | RAND                         | Westerstrand Urfab<br>Box 133<br>SE-545 23 Törebo<br>Tel: +46 (0)506 48 | orik AB<br>oda, Sweden<br>000             |                                  |               |  |
|-------------------|------------------------------|-------------------------------------------------------------------------|-------------------------------------------|----------------------------------|---------------|--|
|                   |                              |                                                                         |                                           | Network                          |               |  |
|                   |                              | DHCP                                                                    |                                           | Network                          |               |  |
| Śwede             | n 🦳 /                        | IP                                                                      | 192.168.3.37                              | IP fallback                      | 192.168.3.10  |  |
| · •               |                              | Gateway                                                                 | 192.168.0.1                               | Subnetmask                       | 255.255.240.0 |  |
|                   |                              | DNS                                                                     | 192.168.0.1                               |                                  |               |  |
| 1                 |                              |                                                                         |                                           | SNMP Setting                     |               |  |
|                   |                              | SNMP                                                                    |                                           | a set et a consecutive da set a  |               |  |
|                   |                              | SNMP server                                                             | 192.168.14.1                              |                                  |               |  |
| Status >>         |                              |                                                                         |                                           | Mail setting                     |               |  |
| na en n           |                              | Mail                                                                    | 0                                         |                                  |               |  |
| General >>        |                              | Mail server                                                             | 192.168.1.10                              |                                  |               |  |
| Network >>        |                              | From                                                                    | info@westerstrand.se                      | To                               | 16213@home.se |  |
| NTP >><br>Help >> |                              | Save and restart                                                        | Wait 15 seconds after [Save               | and restart], then press Refresh |               |  |
| DHCP              | Ej i bockad -<br>I bockad– D | – Static IP adress of<br>HCP IP adress me                               | enligt IP nedan.<br>ed fallback enligt IP | fallback nedan.                  |               |  |
| IP/IP fallback    | IP adress                    |                                                                         |                                           |                                  |               |  |
| Gateway           | Network gat                  | eway                                                                    |                                           |                                  |               |  |

#### Subnetmask Network subnet mask

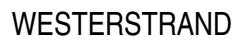

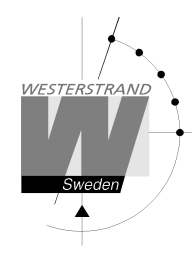

| SNMP        | Om SNMP är ON sänder klockan SNMP traps till vald SNMP server. Klockan svarar också på SNMP poll förfrågan. Kontakta Westerstrand för mer information om SNMP och MIB-files. |
|-------------|----------------------------------------------------------------------------------------------------|
| Mail        | Om Mail är ON sänder klockan ett meddelande vid ett alarm. Ämnet innehåller det symboliska namnet. Vid midnatt sänds också ett mail med temperatur information.              |
| Mail server | SMTP mail server adress                                                                                                    |
| From        | Source e-mail adress. En del mailserver kräver en giltig e-mail adress.                                                                                                    |
| То          | Destination e-mail adress. Endast en mottagare stöds.                                                                                                    |

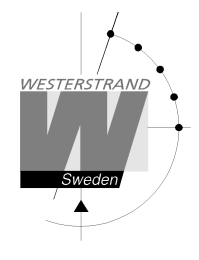

**NTP >>** Ställ in NTP parametrar.

| WESTERSTRAND                  | Westerstrand Urfabrik AB<br>Box 133<br>SE-545 23 Töreboda, Sw<br>Tel: +46 (0)506 48000         | eden                                                                         |                                                        |                                                                                                    |
|-------------------------------|------------------------------------------------------------------------------------------------|------------------------------------------------------------------------------|--------------------------------------------------------|----------------------------------------------------------------------------------------------------|
|                               |                                                                                                |                                                                              | NTD                                                    |                                                                                                    |
|                               | DHCP server                                                                                    |                                                                              | NIP                                                    |                                                                                                    |
| Śweden                        | NTP server 1                                                                                   |                                                                              |                                                        |                                                                                                    |
|                               | NTP server 2                                                                                   |                                                                              |                                                        |                                                                                                    |
|                               | NTP server 3                                                                                   |                                                                              |                                                        |                                                                                                    |
| 4                             | NTP server 4                                                                                   |                                                                              |                                                        |                                                                                                    |
|                               | NTP server 5                                                                                   |                                                                              |                                                        |                                                                                                    |
|                               | Broadcast/Multicast Client                                                                     | 0                                                                            |                                                        |                                                                                                    |
| Status >>                     | Country/Timezone                                                                               | +1d (Berlin,Brussels,                                                        | Paris)                                                 | •                                                                                                    |
| General >>                    | Interval(s)                                                                                    | 60                                                                           |                                                        |                                                                                                    |
|                               |                                                                                                |                                                                              |                                                        |                                                                                                    |
| Network >>                    | Save and restart Wat IS                                                                        | seconds after [Save a                                                        | and restart], the                                      | en press Kefresh                                                                                            |
| NTP >>                        |                                                                                                |                                                                              |                                                        |                                                                                                    |
| Help >><br>DHCP server        | Ej i bockad: Välj NT                                                                           | P server enligt 1                                                            | NTP Serve                                              | er nedan                                                                                                    |
|                               | I bockad: DHCP serv<br>protokollet (se RFC 2<br>bli obsolet. Informati<br>country informatione | vern tilldelar en<br>2132 för mer inf<br>onen Offset tide<br>n nedan måste a | NTP seven<br>formation)<br>en för UTC<br>alltid ställa | r enligt option 42 i DHCP<br>. Då kommer NTP Servern nedan<br>C (DHCP option 2) ignoreras, så the<br>as in. |
| NTP Server                    | Välj NTP server, t.ex<br>server ovan. Upp till<br>är felaktig så väljer et                     | . 192.168.1.237<br>5 olika NTP-se                                            | veller som<br>rvrar kan l                              | ett URL ntp1.sp.se. se DHCP<br>äggas in. Om den första tidservern                                           |
| Broadcast/Multicast<br>Client | Acceptera NTP broad<br>broadcast NTP med<br>server' automatiskt                                | lcast meddeland<br>Idelande motta<br>enligt 'Interva                         | den. Om E<br>agits, så g<br>al(s)'.                    | Broadcast Client kollas och inget<br>örs NTP förfrågan till 'NTP                                            |
| Country/Timezone              | Välj land/tidszon. En<br>saving time) för varje<br>hjälp filen för mer inf                     | NTP server sär<br>e land finns i mj<br>formation om ti                       | nder ut UT<br>ukvaran. S<br>llgängliga                 | C tid. Regler för DST (daylight<br>Se också DHCP server ovan. Se<br>länder/tidszoner.                       |
| Interval(s)                   | Intervaller i sekunder                                                                         | mellan NTP fö                                                                | örfrågninga                                            | ar.                                                                                                    |
| Help>>                        |                                                                                                |                                                                              |                                                        |                                                                                                    |

En liten hjälp fil i PDF format visas.

545 23 TÖREBODA

Fax. 0506 48051

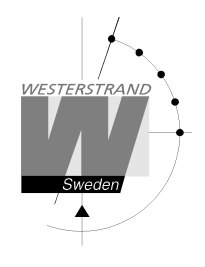

## SNMP

#### Allmänt

SNMP aktiveras i funktionen Network. Klockan skickar traps till management servern och svarar på pollning. SNMP funktionen har testats och körts med ett freeware program från IReasoning (www.ireasoning.com) och med Castle Rocks Management Console SNMPc. MIB files: WESTERSTRAND.MIB och WESTUR.MIB. Kontakta Westerstrand för mer information.

#### Exempel

Temperatur låg gräns är satt till 18 (°C). När temperatur sensor läses (1ggn/minut) ett trap genereras

web browsern visar: Two days ago= min. 15 °C, max. 22 °C, average. 19 °C Yesterday = min. 17 °C, max. 20 °C, average. 17 °C Today = 15 °C (min. 15 °C, max. 15 °C, average. 15 °C )

Alarm=Temp. low

Ett trap 41 med data 6 skickas. Bilden är från program SNMPc.

| Mib Objec      | t Properties                                                                                                    | X                                                                                                    |
|----------------|----------------------------------------------------------------------------------------------------|----------------------------------------------------------------------------------------------------|
| Attributes     |                                                                                                    |                                                                                                    |
| Name:          | Path                                                                                                    |                                                                                                    |
| <u>∨</u> alue: | rprises(1).westur(25281)                                                                                                    | westur-Traps(0).trapProd41(41)                                                                                                    |
| ∆ttrib:        | Name<br>Object Type<br>Object Name<br>Description<br>Mith Name<br>Path<br>Number<br>Parent<br>Child<br>Access<br>IsCustom<br>IsIndex | Value Value ObjectID trapProd41 Trap priority 1 WESTUE-KMB iso(1) org(3) dod(6) internet(1) private 1.36.1.41.25210.41 westur-Traps none Not Accessible No No |
|                |                                                                                                    | OK Avbryt Hjälp                                                                                                    |

| 📕 Event H      | Event History - 201.Lumex_5 - Any-Priority |                      |                            |                                                                                        |  |  |
|----------------|--------------------------------------------|----------------------|----------------------------|----------------------------------------------------------------------------------------|--|--|
| Normal<br>Info | 2008/08/26<br>2008/08/26                   | 08:51:49<br>08:54:06 | 201.Lumex_5<br>201.Lumex_5 | 08:51:49* [192.168.14.81]: Device Up<br>08:54:06* [192.168.14.81]: Status OK           |  |  |
| Normal<br>Info | 2008/08/26 2008/08/26                      | 09:30:14<br>10:50:35 | 201.Lumex_5<br>201.Lumex_5 | 09:30:14 [192.168.14.81]: Reset (29) *×0K××<br>10:50:35 [192.168.14.81]: No_alarms (0) |  |  |
| Severe         | 2008/08/26                                 | 10:54:13             | 201.Lumex_5                | 10:54:12 [192.168.14.81]: Temperature_low (6)                                          |  |  |
| Warnin         | ig 2008/08/26                              | 10:54:34             | 201.Lumex_5                | 10:54:34* [192.168.14.81]: Status fail, 1 error(s)                                     |  |  |
| Normal         | 2008/08/26                                 | 11:10:44             | 201.Lumex_5                | 11:10:44× [192.168.14.81]: Device Up                                                   |  |  |
|                |                                            |                      |                            | Event Properties                                                                       |  |  |
|                |                                            |                      |                            | Full Message Text:                                                                     |  |  |
|                |                                            |                      |                            | 10:54:12 [192.168.14.81]: Temperature_low (6)                                          |  |  |

#### WESTERSTRAND URFABRIK AB Box 133 Tel. 0506 48000 545 23 TÖREBODA Fax. 0506 48051

Internet:: http://www.westerstrand.se E-mail: info@westerstrand.se

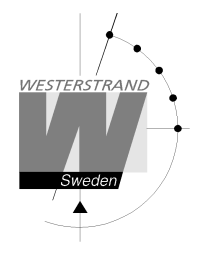

#### Traps

Traps nollställs automatiskt.

| Trap | Explanation                                              |
|------|----------------------------------------------------------|
| 41   | Sever error                                              |
| 42   | Major error                                              |
| 43   | Minor error                                              |
| 44   | Automatic removal of a unique trap 41-43 or information. |
| 45   | No error. Will clear trap 41-44.                         |

| Trap | Data | MIB text         | Explanation                           |
|------|------|------------------|---------------------------------------|
| 45   | 0    | No_alarms        | The clock has no errors               |
| 41   | 1    | NTP_timeout      | NTP timeout                           |
| 41   | 2    | NTP_fail         | A NTP request failed                  |
| 42   | 3    | Resolve          | DNS resolve failed                    |
| 41   | 6    | Temperature_low  | The temperature is below lower limit  |
| 41   | 7    | Temperature_high | The temperature is above higher limit |
| 44   | 29   | Reset            | Power up                              |
|      |      |                  |                                       |

## Poll

Bilden på nästa sida visar alla OIDs. Använd OID 'NumberOfAlarms' (1.3.6.1.4.1.25281.1001) för att kolla antal alarm.

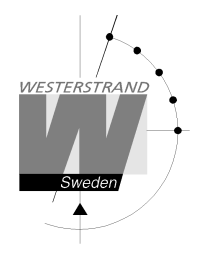

#### Bild från SNMPc:

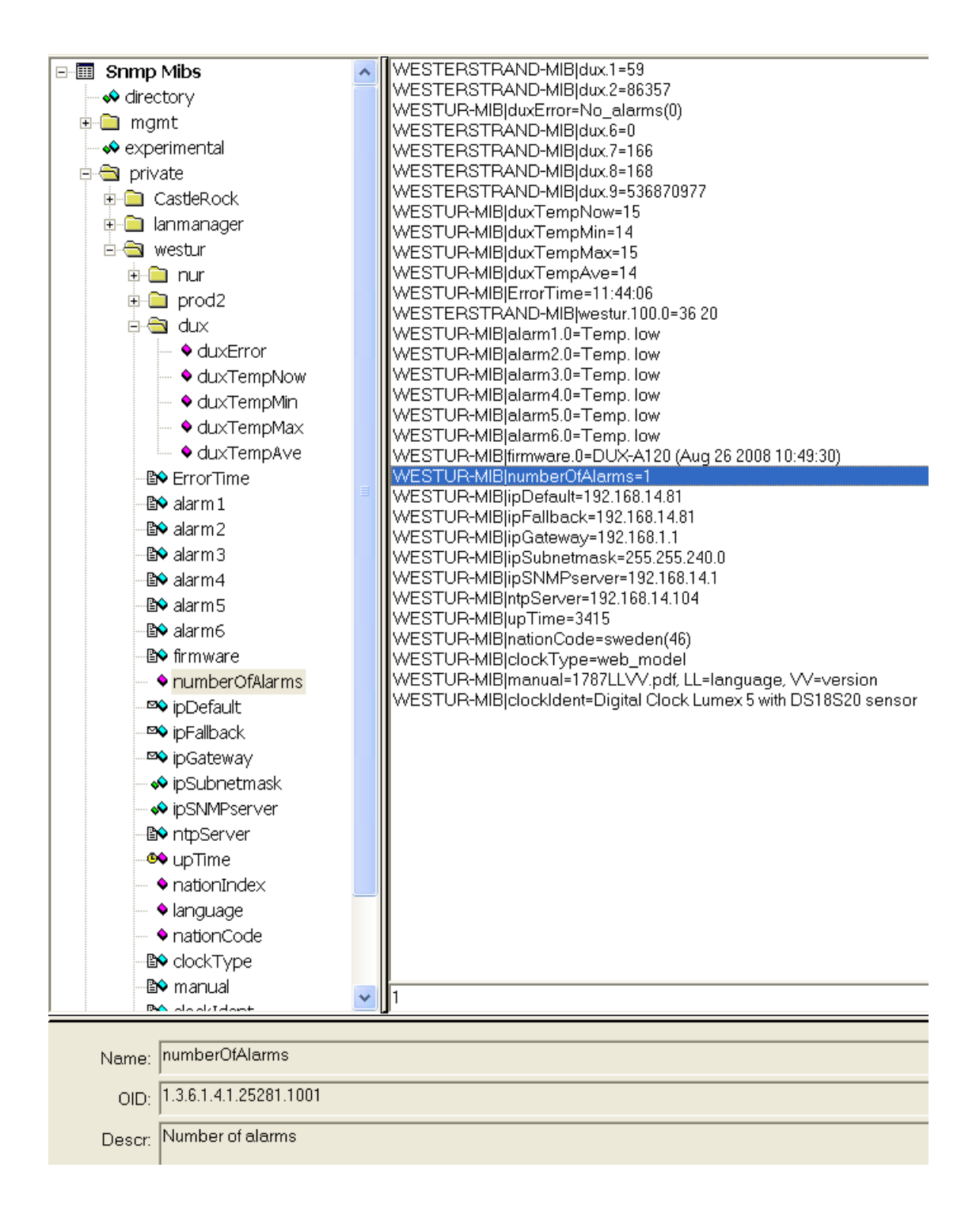

### WESTERSTRAND URFABRIK AB Box 133

545 23 TÖREBODA

Tel. 0506 48000 Fax. 0506 48051

http://www.westerstrand.se Internet:: E-mail: info@westerstrand.se

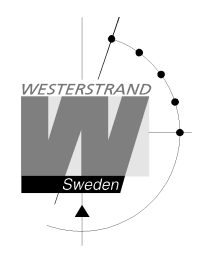

## RASER

Detta program används för att hitta nätverksklockor och att sätta parametrar. RASER skickar broadcast meddelande på UDP port 9999. Alla Westerstrand Ethernet controllers svarar.

Installera med setup filen SETUP\_RASERxxx.EXE (xxx=version e.g. 105). Ikon 'RaSer' skapas på skrivbordet. Starta programmet. Tryck på knappen [Help]. Manualen RASER.PDF visas. Läs den här manualen för mer information.

#### Hitta en Westerstrand Ethernet modul

1. Sätt firmware mask. Exempel:

- Sök alla Westerstrand Ethernet moduler (default)
   Sök endast moduler med bokstav D i mjukvaranstext, e.g. DUX-A122
- 2. Sättt IP mask. Exempel:

| 255 | Broadcast till alla, i.e. 255.255.255.255 |
|-----|-------------------------------------------|
|     | (default)                                 |
| 13  | Endast svar från segment 255.255.13.255   |

3. Tryck på knappen [Search]. Lilla fyrkanten blir grön. Program RASER gör en timeout efter 5 sekunder. Bryt en sökning genom att trycka på [Break].

Exempel: Sökning efter moduler med mjukvara DUX gjordes. Total 12 moduler hittades, men endast 2 svarar på mask DUX

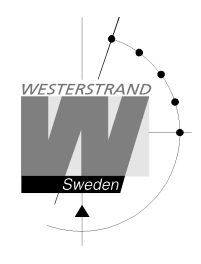

#### Parametrar

Sätt parametrar i vald klocka. Blanka fält ignoreras.

NTP server: Välj NTP server, e.g. 192.168.1.237 ntp1.sp.se

#### Country:

Välj land. Den här informationen används för att beräkna lokaltid från NTP server meddelandet.

Interval: Sätt intervall sekunder mellan förfrågningarna.

| RASER version 1.               | 05 - Search Westerstrand ethernet modules |              |
|--------------------------------|-------------------------------------------|--------------|
| Firmware mask IF<br>DUX-A104 2 | Pmask<br>255                              |              |
| Parameters                     |                                           | p Parameters |
|                                |                                           | **           |
| NTP server<br>192.168.1.237    |                                           |              |
| Country<br>ISWE                | <b>•</b>                                  | * *          |
| Interval                       | <u> </u>                                  |              |
| 🔽 Reply                        | 🔽 Restart                                 |              |
|                                | Transmit                                  |              |

Reply:

Skickar ett svar från berörda moduler . Detta antas att checkbox [Restart] ej är markerad. Se sektion Find a Westerstrand Ethernet module ovan för svars formatet. NOTERA. Mjukvara DUX-A kommer automatiskt starta om so svaren visas aldrig.

Restart: Startar om.

Transmit:

Skicka valda parametrar. Minst 4 bokstäver i början av firmware masken måste svara på det riktiga mjukvaru namnet.

Mer funktioner:

Om info knappen höger-klickas visas mer funktioner. Nollställ info fönstret [Clear] [Log communication] Log kommunikations. Test. [About] Visa program information

#### WESTERSTRAND URFABRIK AB Box 133 Tel. 0506 48000 545 23 TÖREBODA Fax. 0506 48051

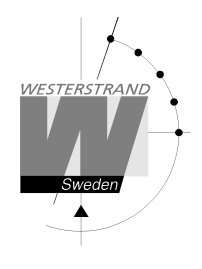

## Mjukvara

Med program UDPDownload.exe kan ny mjukvara nedladdas via Ethernet. Före nedladdning måste aktuell klocka aktiveras. Detta görs från Web-browsern i funktion *General>>*. välj *Firmware Download/On* och *Save*. Klockans display blir svart.

Starta program UDPDownload.exe.

Välj RAM Loader *PDL\_Generic.bin*. Den filen hittas i samma mapp som UDPDownload.exe. Välj new firmware file. Här DUX-A104.BIN.

Programmet söker efter aktiverade enheter.

| 🕮 Network Download Utility V2.5B                                                              |      | X    |  |
|-----------------------------------------------------------------------------------------------|------|------|--|
| Ping/Config Log Search Download Abort I                                                       | Help | Exit |  |
| 💿 Specify RAM loader 🛛 🔿 Use Built-in Dynamic C RAM Loader 🔗 Use Built-in Softools RAM loader |      |      |  |
| RAM Loader: C:\rabbit\UDPDL\Loaders\PDL-Generic.bin                                           | •    |      |  |
| User Program: P:\PROM\Rabbit\DUX\DUX-A104.BIN                                                 |      |      |  |
| Force Short Packets Force RAM loader Download Query for User block size                       |      |      |  |
| DUX-A104 (Sep 25 2007 11:55:02) IP=192.168.2.9:2000 00:90:c2:ca:8e:83 No loader.              |      | ~    |  |
|                                                                                               |      |      |  |
|                                                                                               |      |      |  |
|                                                                                               |      |      |  |
|                                                                                               |      |      |  |
|                                                                                               |      |      |  |
|                                                                                               |      |      |  |
| )<br>De avel /Directore en antiente 100 100 0.0 mark 2000, DI IV 4104/Care 25 2007 11/55/02)  |      |      |  |
| Search/Ping response from: 132.166.2.3 port 2000. DOX-A104 (Sep 25 2007 11:55:02)             |      |      |  |
| .Searching for boards on port 2000.                                                           |      |      |  |
|                                                                                               |      |      |  |

Här hittades endast en med IP adress 192.168.2.9. En ny sökning kan göras genom att trycka på Search.

Välj klockorna för nedladdning av ny mjukvara. Inget val behövs om endast en klocka hittats. Tryck på *Download*. Nedladdningen startas automatiskt. Efter nedladdningen startas klockorna om och de valda klockorna försvinner från UDPDownload programmet.

Kontrollera klockorna på nätverket med programmet RASER.

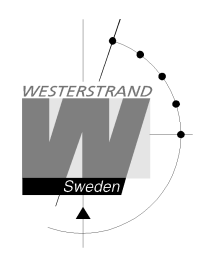

## Teknisk data

| SNTP, RFC1769, SNMP v1 Enterprise MIB (RFC 1155 - 1157), HTTP, Telnet |
|-----------------------------------------------------------------------|
| TCP/IP                                                                |
| Fix IP adress eller DHCP                                              |
| Ethernet version 2/IEEE 802.3                                         |
| Stödjer 10BASE-T (RJ45) anslutningar                                  |
| Web-Baserad                                                           |
| Stöd för DNS                                                          |
| 0 °C till +40 °C.                                                     |
| Dallas DS18S20 med noggrannhet 0.5°C från -10°C till 85°C.            |
|                                                                       |
|                                                                       |

Strömförsörjning:

IEEE 802.3af